## THIS IS FOR EXAMPLE PURPOSES ONLY

## 2-STOREY BASIC STRUCTURE

Click on the tab in **blue** to start the project

Click on "ADD" and an "Untitled" project appear, rename it project and save it

It will be transferred to the list of projects, position the cursor on the new project and press "ACCESS" to start producing it.

The steps will then be displayed on the screen, check the ones you want: **ADJUSTMENTS, FOUNDATION, BASEMENT, 1st** and **2nd FLOORS** 

Click on the "FOUNDATIONS" bookmark, enter the following dimensions (: 25' x 40') and save.

Once the software has completed its calculations, see the transfer of products in the bookmarks, "**RESULTS**" and "**ORDERS**" of the "**Site**" tab.

Instructions on how to produce a full takeoff are displayed in the "Tutorial" tab

The changes that need to be made at each basic stage of the project come from the sections attached to it. Each section can add, remove, or edit products that affect this step.